### Farm Service Agency

Lender's training for Electronic Submission of Guarantee Fees

# Electronic submission of guarantee fees

Guarantee Fees were previously submitted to FSA via paper check

Software changes in our Guaranteed Loan System (GLS) now allow us to collect guarantee fees electronically via a pre-authorized debit (PAD) process.

# Electronic collection of guarantee fees

- There are two main steps to the new process:
  - Adding the Account Information where the guarantee fee will be withdrawn from
  - Selecting the option to electronically collect the fee when adding the Loan Closing to the Guaranteed Loan System

# Adding Account Information

The first step to use the new process, is for lenders to enter their account information (see next slide for more details) into the Guaranteed Loan System using the LINC system or provide the information to the agency so it may be entered for them.

Once the account information is entered, the lender will have the option to remit the fees electronically.

# Adding Account Information (cont.)

- This Account information is for the account that treasury will access to withdraw funds for the guarantee fees for FSA loans.
- Account Information includes:
  - Routing number
  - Account ID
  - Account Type (Checking or Savings)
  - Name on File
  - Description (This is an optional field.)

## **Authorization to Agency**

- Lenders must authorize the agency IN WRITING to electronically debit their account for the guarantee fees.
- The authorization statement may be entered in the Lender's Comments Section of the loan closing in GLS or the agency will also accept a letter, memo, or email from the lender.

The correspondence should identify the specific loan(s) being closed. (We do not want a blanket statement to cover all future loans because this memo should serve as a reminder to transfer the funds into the specified account.)

## **Authorization to Agency**

If the agency is inputting the routing information in GLS, the Routing/Account information must also be provided in writing. Lender's access the Guaranteed Loan System through LINC, the Lender Interactive Network Connection. The website is:

https://usdalinc.sc.egov.usda.gov/ Once on this page, select the option to go to the FSA LINC Home or click on the Welcome to the FSA picture.

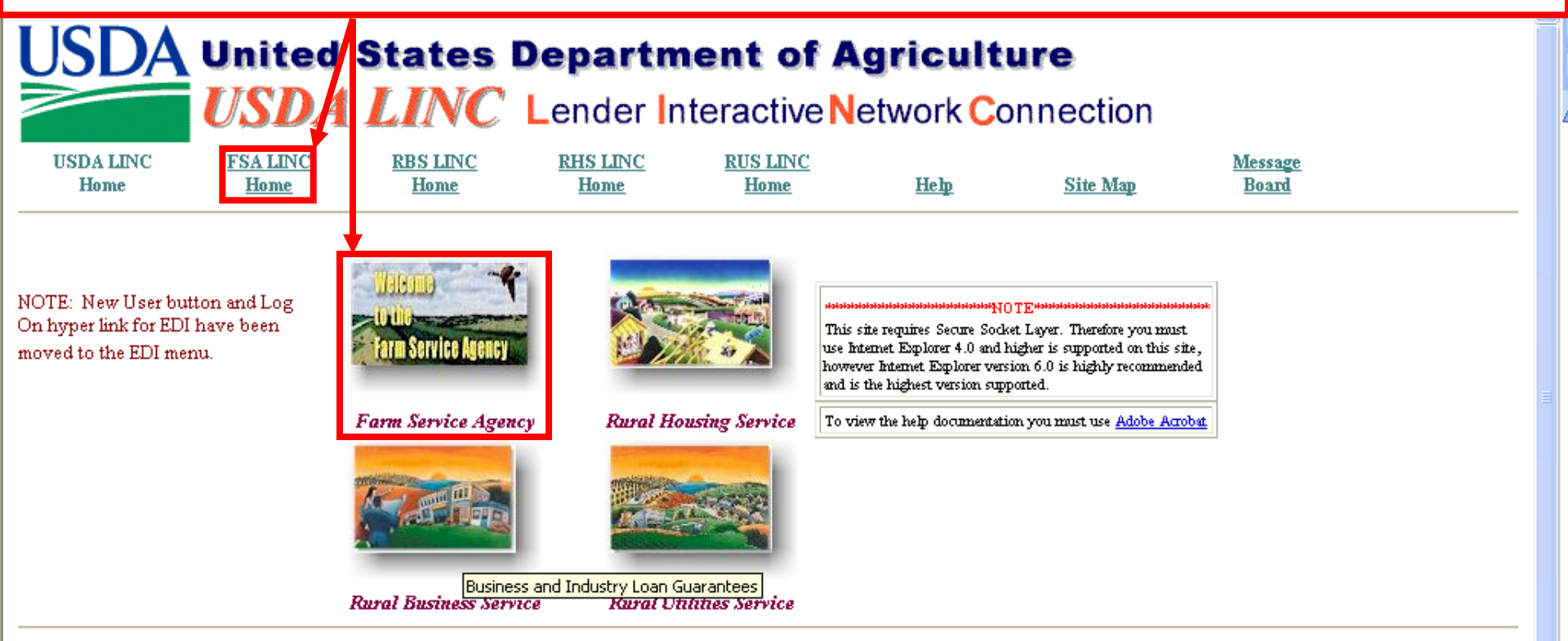

Unauthorized access to this United States Government Computer System and software is prohibited by Title 18, United States Code 1030. This statute states that: Whoever knowingly, or intentionally accesses a computer without authorization or exceeds authorized access, and by means of such conduct, obtains, alters, damages, destroys, or discloses information or prevents authorized use of (data or a computer owned by or operated for) the Government of the United States shall be punished by a fine under this title or imprisonment for not more than 10 years or both.

All activities on this system and network may be monitored, intercepted, recorded, read, copied, or captured in any manner and disclosed in any manner, by authorized personnel. THERE IS NO RIGHT OF PRIVACY IN THIS SYSTEM. System personnel may give to law enforcement officials any potential evidence of crime found on USDA computer systems. USE OF THIS SYSTEM BY ANY USER, AUTHORIZED OR UNAUTHORIZED, CONSTITUTES CONSENT TO THIS MONITORING, INTERCEPTION, RECORDING, READING, COPYING OR CAPTURING AND DISCLOSURE. REPORT UNAUTHORIZED USE TO AN INFORMATION SYSTEMS SECURITY OFFICER. Visit the legal information and disclaimers page, the privacy policy page, and the links disclaimer page for more information.

🔒 🕢 Trusted sites

**e** 

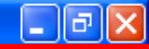

On the FSA LINC page, click on the link for the 'Lender PAD Account Maintenance' to add new Pre-Authorized Debit accounts.

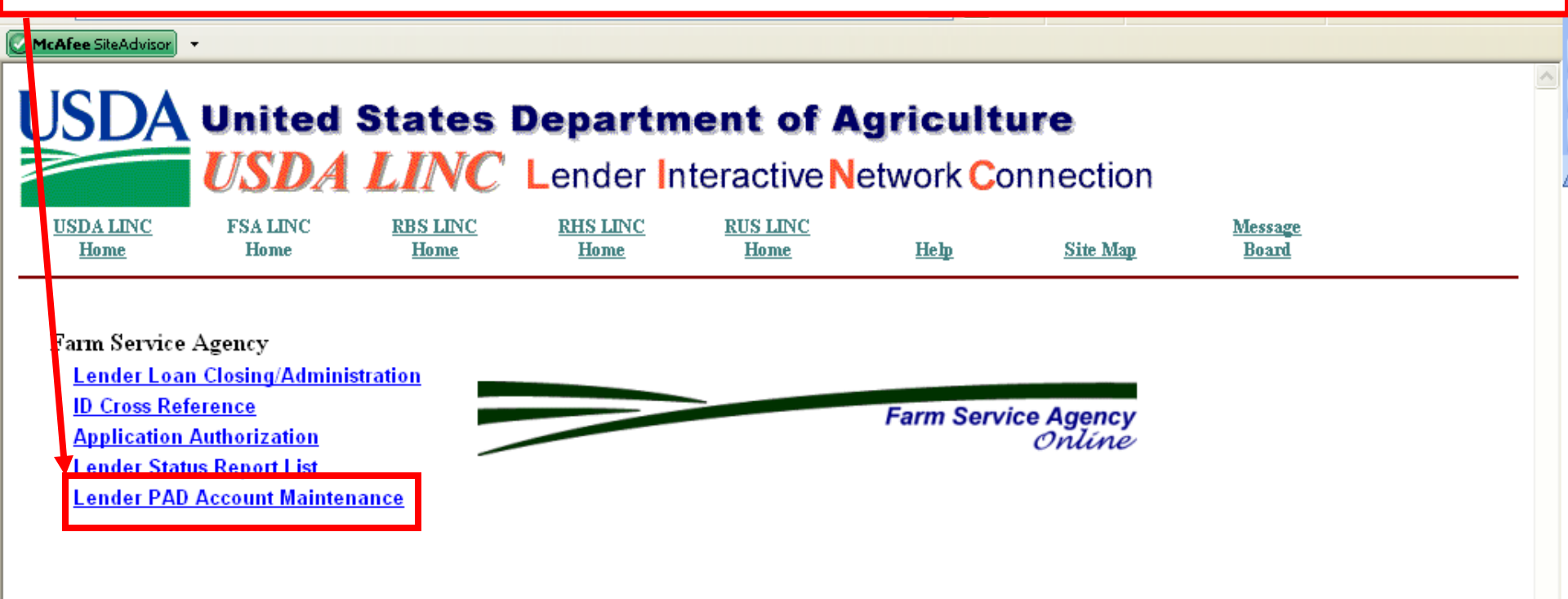

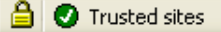

This warning page will be displayed explaining that you are accessing a government information system. Click on the "I Agree" button at the bottom of the page to continue.

- You are accessing a U.S. Government information system, which includes (1) this computer, (2) this
  computer network, (3) all computers connected to this network, and (4) all devices and storage media
  attached to this network or to a computer on this network. This information system is provided for U.S.
  Government-authorized use only.
- Unauthorized or improper use of this system may result in disciplinary action, as well as civil and criminal penalties.
- By using this information system, you understand and consent to the following:
  - O You have no reasonable expectation of privacy regarding any communications or data transiting or stored on this information system. At any time, the government may for any lawful government purpose monitor, intercept, search and seize any communication or data transiting or stored on this information system.
  - Any communications or data transiting or stored on this information system may be disclosed or used for any lawful government purpose.
  - Your consent is final and irrevocable. You may not rely on any statements or informal policies purporting to provide you with any expectation of privacy regarding communications on this system, whether oral or written, by your supervisor or any other official, except USDA's Chief Information Officer.

| ************************************** |  |
|----------------------------------------|--|
| Cancel I Agree                         |  |
|                                        |  |

eAuthentication Home | USDA.gov | Site Map

Accessibility Statement | Privacy Policy | Non-Discrimination Statement | www.FirstGov.gov

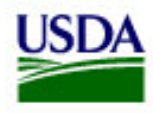

United States Department of Agriculture USDA eAuthentication The eAuthentication Login screen is displayed. Enter your User ID and Password and click the Login button.

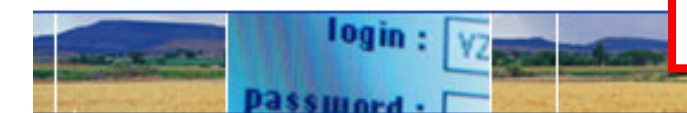

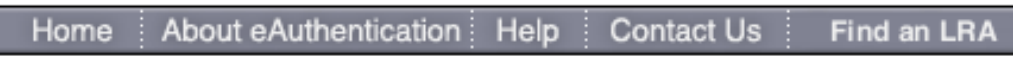

| Quick Links                                                        | eAuthentication Login                       |
|--------------------------------------------------------------------|---------------------------------------------|
| <ul> <li>Create an account</li> <li>Update your account</li> </ul> | Login with my User ID and Password          |
| Administrator Links                                                | User ID:                                    |
| Local Registration<br>Authority Login                              | Forgot your User ID? Password:              |
|                                                                    | Forgot your Password?<br>Change My Password |
|                                                                    | Login                                       |

#### Login with my USDA LincPass

Login with my LincPass

#### What's New

#### NEW! Improvements to USDA Employee Registration

• The new registration process provides a faster method of obtaining an

This Lender Profile screen may be displayed to some users. If displayed, click on the radio button for the Role, Branch, and Program area you wish to access. For example, for accessing FSA accounts you will select the first option.

#### McAfee SiteAdvisor

A Lender Profile

LINC Home | FSA LINC Home | RBS LINC Home | RHS LINC Home | RUS LINC Home | Lender Profile | Help

#### eAuth User ID: MARILYNTEST10

| Select | System  | Role                  | Lender ID | Branch | Program Area |
|--------|---------|-----------------------|-----------|--------|--------------|
| 0      | GLSLVL2 | Lender Administrator  | 060800610 | 001    | BP , FSA     |
| 0      | GLSLVL2 | Branch Representative | 460403712 | 001    | BP , CF      |
| 0      | GLSLVL2 | Branch Representative | 460403712 | 004    | BP           |

Cancel

The Lender Pre-Authorized Debit screen will be displayed. If there are existing accounts for this lender branch they will be listed. If one of these accounts is no longer valid, it may be deleted by clicking on the link for the Account ID. (If no accounts are listed, skip to slide 16 for instructions on how to add a new account.)

| USID      | Linc Home  | er Pre-Authorized    | d Debit<br>  <u>RHS LINC Home   RUS LINC Home</u>   <u>Lender Profile   Help</u>   <u>Logoff</u> |  |
|-----------|------------|----------------------|--------------------------------------------------------------------------------------------------|--|
| Lender ID | 01010101   | USDA-Assigned Branch | 001                                                                                              |  |
|           | FIRST      |                      |                                                                                                  |  |
|           | PO BOX 400 |                      |                                                                                                  |  |
|           | ROUIE9H    | NV 43543 0400        |                                                                                                  |  |
|           | LAVERAUK   | , NY 12013-0400      |                                                                                                  |  |

#### Current Pre-Authorized Debit Accounts

| Routing<br>Number | Account ID   | Туре     | Global<br>Account | Account Description             | Routing<br>Invalid Date |
|-------------------|--------------|----------|-------------------|---------------------------------|-------------------------|
| 042000424         | 060606060    | Checking | Yes               | PAD Account for USDA            |                         |
| 042000424         | 232323232323 | Checking | No                | PAD Account for Branch 001 only |                         |
|                   | Add          | Account  | Cance             | 1                               |                         |

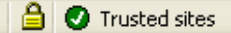

After clicking on the link for the Account ID, the Lender Pre-Authorized Debit Account Maintenance screen is displayed for this account. If this account is no longer valid it may be deleted by clicking on the delete button.

| ⊘ McAfee SiteAdvisor 💌                                                                    |                                                                                                    |
|-------------------------------------------------------------------------------------------|----------------------------------------------------------------------------------------------------|
| Le                                                                                        | nder Pre-Authorized Debit Account Maintenance                                                                                                    |
| Lender ID<br>FIRST<br>PO BOX 44<br>ROUTE 9<br>CLAVERA                                     | USDA-Assigned Branch 001<br>00<br>H<br>JCK , NY 12513-0400                                                                                                    |
| Routing Informati                                                                         | on                                                                                                    |
| Routing Number *<br>Account ID *<br>Account Type *<br>Name on File *                      | 042000424<br>060606060<br>CHECKING V<br>First Pioneer                                                                                                    |
| Description                                                                               | PAD Account for USDA                                                                                                    |
| Global Account<br>Prenote Status *<br>Prenote Date<br>Create Date<br>Routing Invalid Date | Image: Contract of the second second seco |
|                                                                                           | Submit Delete Cancel                                                                                                    |

🚰 Lender Pre-Authorized Debit Account Maintenance - Microsoft Internet Explorer

\_ 7 🗙

A confirmation message is displayed giving the user the option to cancel the action or continue with the deletion.

| McAfee SiteAdvisor 🝷                                                                      |                                                                                                    |   |
|-------------------------------------------------------------------------------------------|----------------------------------------------------------------------------------------------------|---|
| USDA                                                                                      | Lender Pre-Authorized Debit Account Maintenance                                                                                                    |   |
| Lender ID 01010<br>FIRST<br>PO B<br>ROUT<br>CLAV                                          | USDA-Assigned Branch 001<br>TT<br>30X 400<br>TE 9 H<br>VERACK , NY 12513-0400                                                                                                    |   |
| Routing Inforn                                                                            | mation                                                                                                    |   |
| Routing Number *<br>Account ID *<br>Account Type *                                        | 042000424   060606060   CHECKING V                                                                                                    |   |
| Name on File *                                                                            | First Pioneer                                                                                                    |   |
| Description                                                                               | PAD Account for USDA                                                                                                    |   |
| Global Account<br>Prenote Status *<br>Prenote Date<br>Create Date<br>Routing Invalid Date | Image: Contract of the second second seco |   |
|                                                                                           | Submit Delete Cancel                                                                                                    |   |
|                                                                                           |                                                                                                    | ~ |
| 🕑 Done                                                                                    | 🔒 🕑 Trusted sites                                                                                                    |   |

۲

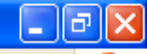

The Lender Pre-Authorized Debit screen will be re-displayed after the delete. If the user wishes to add a new account, click on the 'Add Account' button.

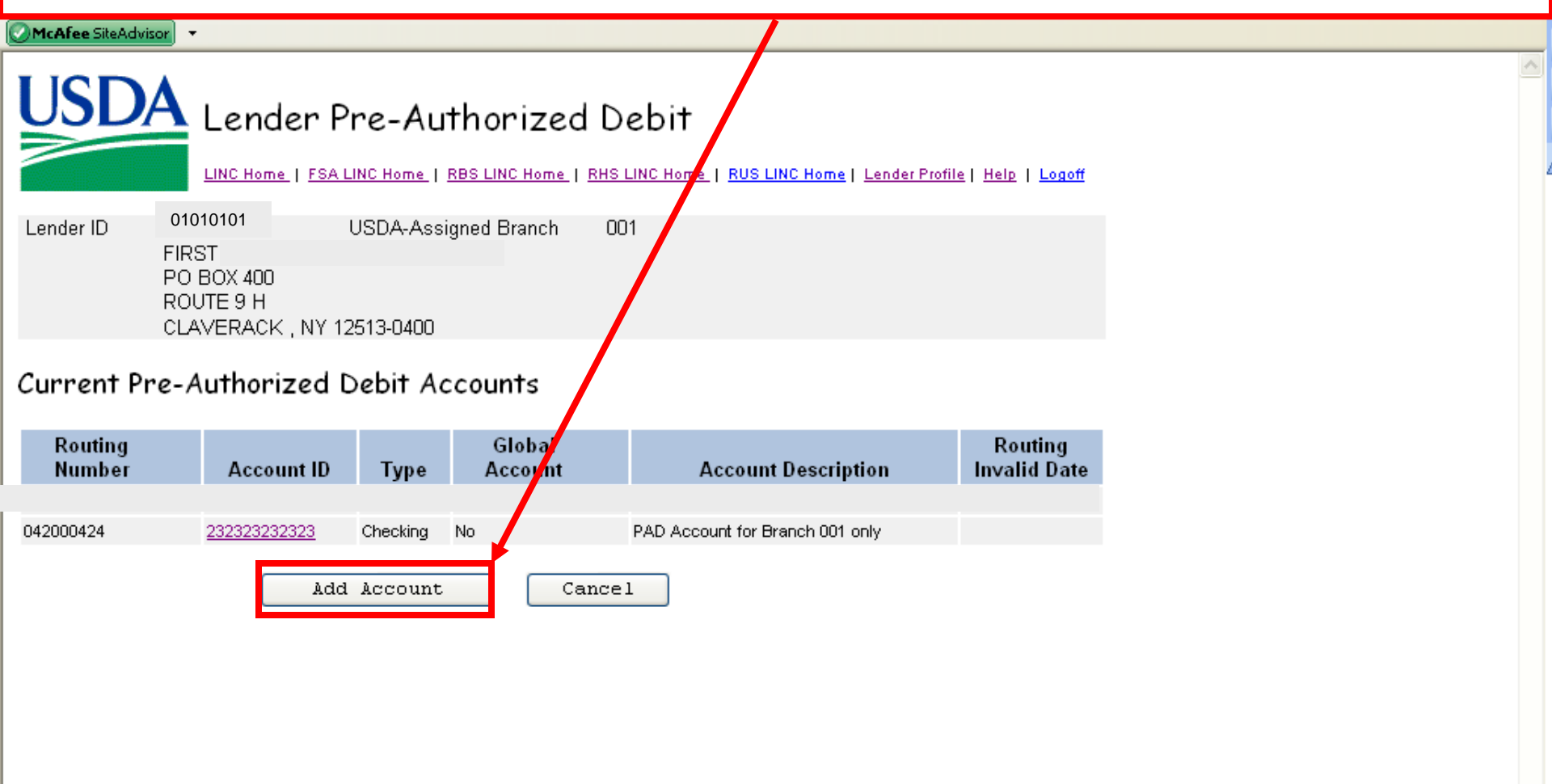

The Lender Pre-Authorized Debit Account Maintenance screen will be displayed but the Routing information will be blank. The required fields are indicated with an \*. The screen requires dual entry of the Routing Number and the Account ID to help insure that the numbers are entered correctly.

| Help     Logoff       Lender ID     01010101     USDA-Assigned Branch     001       FIRST     PO BOX 400     ROUTE 9 H       CLAVERACK     NX 12513-0400 | <u>USD/</u> | Lend        | er Pre-Authorize     | ed Debit | Account Mainte | enance |
|----------------------------------------------------------------------------------------------------|-------------|-------------|----------------------|----------|----------------|--------|
| Lender ID 01010101 USDA-Assigned Branch 001<br>FIRST<br>PO BOX 400<br>ROUTE 9 H                                                                          |             | Help Lo     | goff                 |          |                |        |
| FIRST<br>PO BOX 400<br>ROUTE 9 H<br>CLAVERACK NY 12513-0400                                                                                              | Lender ID   | 01010101    | USDA-Assigned Branch | 001      |                |        |
| PO BOX 400<br>ROUTE 9 H<br>CLAVERACK NY 12513.0400                                                                                                    |             | FIRST       |                      |          |                |        |
| ROUTE 9 H<br>CLAVERACK NV 12513.0400                                                                                                    |             | PO BOX 400  |                      |          |                |        |
| CLAVERACK NV 12613-DDD                                                                                                    |             | ROUTE 9 H   |                      |          |                |        |
| CERVENRON, 141 12313-0400                                                                                                    |             | CLAVERACK , | NY 12513-0400        |          |                |        |

#### **Routing Information**

| Routing Number *         |                                                                                          |
|--------------------------|------------------------------------------------------------------------------------------|
| Reenter Routing Number * | (When Routing Number added or changed, must reenter to confirm value entered)            |
| Account ID *             |                                                                                          |
| Reenter Account ID *     | (When Account ID added or changed, must reenter to confirm value entered)                |
| Account Type *           | Select 🗸                                                                                 |
| Name on File *           |                                                                                          |
| Description              |                                                                                          |
| Global Account           | (If checked, this Pre-Authorized Debit Account will be available for each Lender/Branch) |
| Prenote Status *         | ASSUMED                                                                                  |
| Prenote Date             | 09/09/2009                                                                               |
| Create Date              | 09/09/2009                                                                               |
| Routing Invalid Date     |                                                                                          |
|                          | Last Updated by On                                                                       |
|                          | Submit Cancel                                                                            |

# Edits are performed on the screen when the data is submitted. Error messages will be displayed if edits are not passed.

| Address 🗃 https://guarloan.test.sc.egov.usda.gov/Gu                                                                                                    | uarLoan/GLSLenderPADMaintenance.do                             | 💌 🄁 Go                                                                           | Links 🎽 🛄 Snagit 🧮                                 | 📺 🍕 Convert 👻 🛃 Select                                        |
|----------------------------------------------------------------------------------------------------|----------------------------------------------------------------|----------------------------------------------------------------------------------|----------------------------------------------------|---------------------------------------------------------------|
| ⊘McAfee SiteAdvisor 👻                                                                                                    |                                                                |                                                                                  |                                                    |                                                               |
| Lender Pre-A<br>Help Logoff<br>Lender ID 01010101 USDA-A<br>FIRST<br>PO BOX 400<br>ROUTE 9 H<br>CLAVERACK , NY 12513-040                                 | Authorized Debit A<br>Assigned Branch 001                      | ccount Maintenan                                                                 | се                                                 |                                                               |
| outing Information                                                                                                    |                                                                |                                                                                  |                                                    |                                                               |
| Routing Number *<br>Reenter Routing Number *<br>ED00320E: Routing Numbers entered must match<br>Account ID *<br>Reenter Account ID *<br>Account Type *   | 042000424<br>04200424 (When Routing Number a<br>77777<br>77777 | added or changed, must reenter to confir<br>(When Account ID added or changed, m | m value entered)<br>ust reenter to confirm value e | Options for<br>Account Type<br>are 'Checking'<br>or 'Savings' |
| ED00316E: Account type must be selected<br>Name on File *<br>ED00317E: Name on File must be entered<br>Description<br>Global Account<br>Prenote Status * | (If checked, this Pre-Authorized Debit     ASSUMED             | t Account will be available for each Lend                                        | er/Branch)                                         |                                                               |
| Prenote Date (<br>Create Date (<br>Routing Invalid Date .                                                                                                | 09/09/2009<br>09/09/2009<br>Last Updated by on                 |                                                                                  | The Prenot<br>always set<br>meaning th             | e Status is<br>to 'Assumed',<br>at the account is             |
| ) Done                                                                                                    | Supmit Cancel                                                  |                                                                                  | assumed to                                         | be valid.                                                     |

If the Global Account box is checked, it will make this account information available to all branches of this lender. This option is only available to users with Role = Lender Administrator.

| 🖉 McAfee SiteAdvisor) 🔻                                                              |                                                                                                    |   |
|--------------------------------------------------------------------------------------|----------------------------------------------------------------------------------------------------|---|
| <b>USDA</b> Lender Pre                                                               | -Authorized Debit Account Maintenance                                                                  | ^ |
| Help Logoff                                                                          |                                                                                                    |   |
| Lender ID 01010101 USD/<br>FIRST<br>PO BOX 400<br>ROUTE 9 H<br>CLAVERACK , NY 12513- | A-Assigned Branch 001                                                                                  |   |
| Routing Information                                                                  |                                                                                                    |   |
| Routing Number *<br>Reenter Routing Number *                                         | 042000424<br>042000424 (When Routing Number added or changed, must reenter to confirm value entered)   |   |
| Account ID *<br>Reenter Account ID *<br>Account Type *                               | 77777       (When Account ID added or changed, must reenter to confirm value entered)         CHECKING |   |
| Name on File *                                                                       | First Pioneer                                                                                          |   |
| Description                                                                          | Global PåD åccount                                                                                     |   |
| Global Account                                                                       | (If checked, this Pre-Authorized Debit Account will be available for each Lender/Branch)               |   |
| Prenote Status *<br>Prenote Date<br>Create Date<br>Routing Invalid Date              | ASS UNED 09/09/2009<br>09/09/2009<br>Last Updated by on                                                |   |
|                                                                                      | Submit Cancel                                                                                          | ~ |

When all data has been entered and the Submit button is clicked, a message will display notifying the user that the PAD account has been successfully added and asking if you wish to add another account. If another account needs to be added, click on 'OK' and you will be returned to the Lender Pre-Authorized Debit Account Maintenance screen. If you wish to exit, click 'Cancel'.

| Microsof | oft Internet Explorer                                                                                         | ×           |
|----------|----------------------------------------------------------------------------------------------------|-------------|
| 2        | Create Successful- Press OK to return to the Lender Pre-Authorized Debit Account Maintenance page to account. | add another |
|          | OK Cancel                                                                                                    |             |

If you click 'OK' on the previous message the Lender Pre-Authorized Debit Account Maintenance screen will be displayed. Another account may be added if needed.

| <b>McAfee</b> SiteAdvis | or 🔻                                                          |                                    |          |               |             |  |
|-------------------------|---------------------------------------------------------------|------------------------------------|----------|---------------|-------------|--|
| USD/                    | Lende                                                         | r Pre-Author<br>#                  | ized Deb | oit Account N | ∧aintenance |  |
| Lender ID               | O1010101<br>FIRST<br>PO BOX 400<br>ROUTE 9 H<br>CLAVERACK , N | USDA-Assigned Bra<br>IY 12513-0400 | nch OO1  |               |             |  |
| Routing In              | formation                                                     |                                    |          |               |             |  |
| Routing Num             | ber *                                                         |                                    |          |               |             |  |

| Reenter Routing Number * | (When Routing Number added or changed, must reenter to confirm value entered)            |
|--------------------------|------------------------------------------------------------------------------------------|
| Account ID *             |                                                                                          |
| Reenter Account ID *     | (When Account ID added or changed, must reenter to confirm value entered)                |
| Account Type *           | Select 💙                                                                                 |
| Name on File *           |                                                                                          |
| Description              |                                                                                          |
| Global Account           | (If checked, this Pre-Authorized Debit Account will be available for each Lender/Branch) |
| Prenote Status *         | ASSUMED                                                                                  |
| Prenote Date             | 09/09/2009                                                                               |
| Create Date              | 09/09/2009                                                                               |
| Routing Invalid Date     |                                                                                          |
|                          | Last Updated by on                                                                       |
|                          | Submit Cancel                                                                            |

ど Done

If the Cancel button is clicked on the previous message (after successfully creating an account) the Lender Pre-Authorized Debit screen is displayed, now showing the newly added account.

| CAfee SiteAdvi    | sor                                                               |                        |                   |                                                        |                                 |
|-------------------|-------------------------------------------------------------------|------------------------|-------------------|--------------------------------------------------------|---------------------------------|
| USD               | Lender P                                                          | re-Au                  | thorized          | Debit<br>RHS LINC Home   RUS LINC Home   Lender Profil | e   <u>Help</u>   <u>Logoff</u> |
| Lender IL         | 01010101<br>FIRST<br>PO BOX 400<br>ROUTE 9 H<br>CLAVERACK , NY 12 | USDA-Assi<br>2513-0400 | gned Branch       | 001                                                    |                                 |
| Current Pi        | e-Authorized [                                                    | Debit Ac               | counts            |                                                        |                                 |
| Routing<br>Number | Account ID                                                        | Туре                   | Global<br>Account | Account Description                                    | Routing<br>Invalid Date         |
| 042000424         | 232323232323                                                      | Checking               | No                | PAD Account for Branch 001 only                        |                                 |
| 042000424         | 77777                                                             | Checking               | Yes               | Global PAD Account                                     |                                 |
|                   | Add                                                               | Account                | Car               | ncel                                                   |                                 |

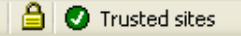

# **Adding Loan Closing**

– The second step of the process is to select the option to electronically collect the fee when adding the Loan Closing to the Guaranteed Loan System. The actual loan closing screen completed by the lender has not changed (with the first phase of this project). However the FSA field office will need to know if the lender wishes to submit the funds electronically and what account they wish to use. This must be provided to the agency in writing.

### **Additional Information**

The Federal Reserve Bank of Cleveland is the payment processor for the ACH payments made via this new process and will appear as ACH **ODFI.FRB.** The Federal Reserve Bank of Cleveland processes all payments under the ABA number 042736141. Please be sure that you have authorized debits originating from that ABA number.

### **Lender Notification**

- When a pre-authorized debit is submitted, the lender will be notified via an email. (A sample of the email is given on the following screen.)
- The email address will be retrieved from the LINC system. NOTE: If the lenders are not established in LINC they will not receive the email notification, but they may still participate in the electronic payment option by having the FSA field office enter the data for them.
- An email will also be sent if the PAD attempt fails.

From: FLIP@KCC.USDA.GOV [mailto:FLIP@KCC.USDA.GOV] To: RA.mokansasc2.Flip Subject: USDA Guarantee Fee for Borrower: WHITE, SNOW

Lender Name: FIRST BANK

Dear Lender:

In accordance with the provisions of your Lender's Agreement with USDA, a guaranteed fee is required for the loan listed below:

| Borrower Name:               | WHITE, SNOW |
|------------------------------|-------------|
| Loan Number:                 | 50          |
| Guaranteed Fee Amount:       | \$18.00     |
| Pre-Authorized Debit Amount: | \$18.00     |

A Pre-Authorized Debit transaction dated 09/09/2009 in the amount of \$18.00 has been requested from the following account:

| Routing Number: | 041000124  |
|-----------------|------------|
| Account ID:     | *2345      |
| Account Name:   | First Bank |

Sincerely, Chief, FSA Farm Loan Operations Office Any questions about, or problems with the process should be directed the FSA staff lenders usually work with on guaranteed loans.